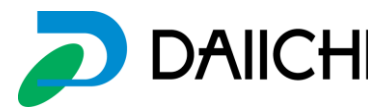

## ランプの液晶部分が、表示しない場合

〇症状

- ・画面が黒く表示している
- ・画面が白く点灯している
- ・
   画面の色が薄い
- ・
   ・
   画面に縦
   (横)
   筋が入る
   箺

〇対処方

1.SD カードのデータが読み込めなくなっている可能性があります

i. 電源の ON、OFF を行ってください SD カードの劣化によりデータが読みにくくなっている可能性があります 電源を再度立ち上げることにより起動することがあります

ii.動作している SD と交換して確認してください SD カードの劣化によりデータが読みにくくなっている可能性があります 動作している SD カードと交換をし、起動するか確認してください

2. 液晶基板の不良の可能性があります

動作している基板と、交換し症状が移るようならば液晶基板を交換してください この際に、SD カード正常動作するので、SD カードの交換の必要はありません

交換方法等は各ランプの SD 交換手順をご確認ください

・デー太郎ランプ11

- ・デー太郎ランプ HAWK
- ・デー太郎Ω SD 交換手順 液晶基板交換手順

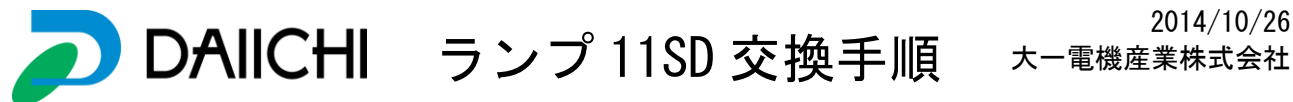

2014/10/26

## 〇ランプ11 SD カード交換手順

トッ<u>プに</u>戻る

1. ランプの電源を切ります

ランプから出て、渡りハーネスにつながっている赤、黄色のコネクターを外します 表示が消えていることを確認

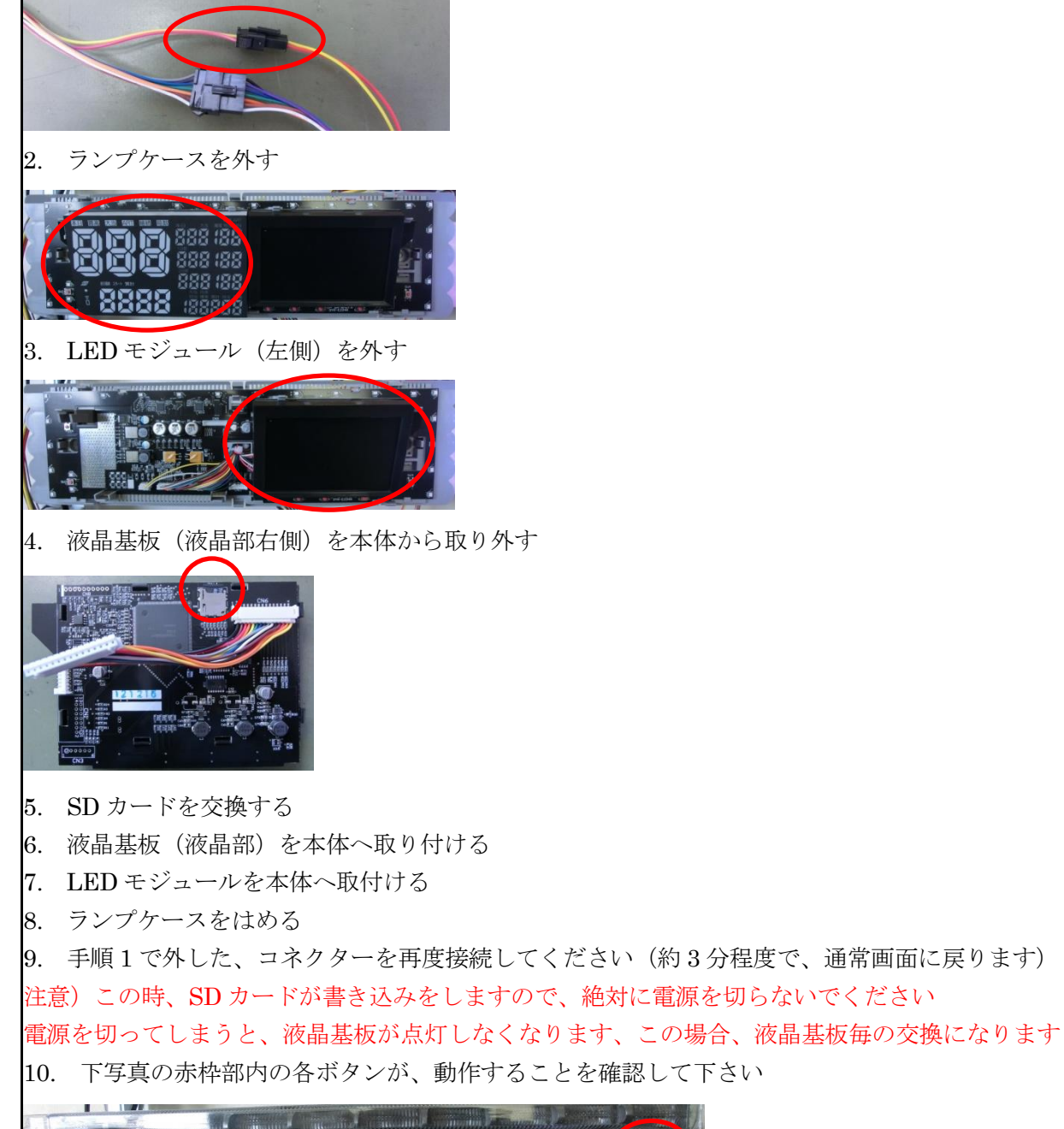

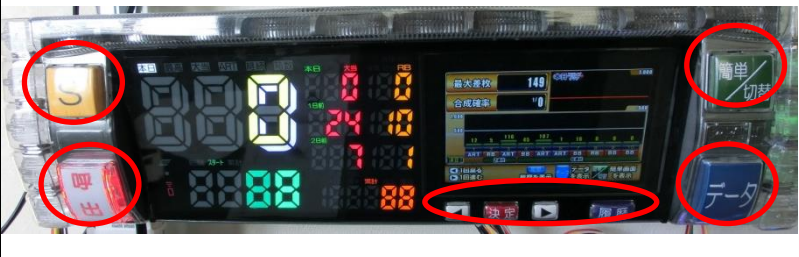

トップに戻る

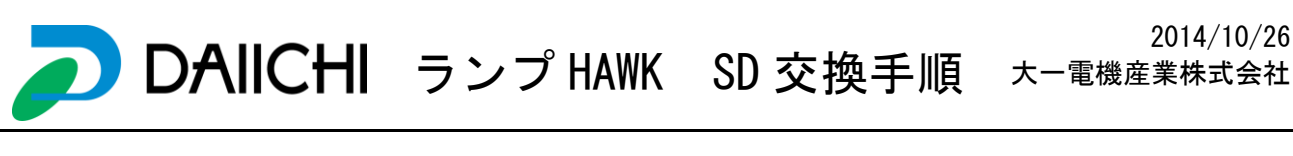

## Oデー太郎ランプ HAWK SD カード交換手順

<u>トップに戻る</u>

1. ランプの電源を切ります

ランプから出て、渡りハーネスにつながっている赤、黄色のコネクターを外します 表示が消えていることを確認

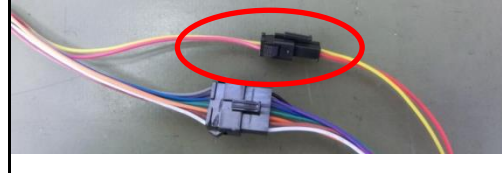

2. ランプケースを外す

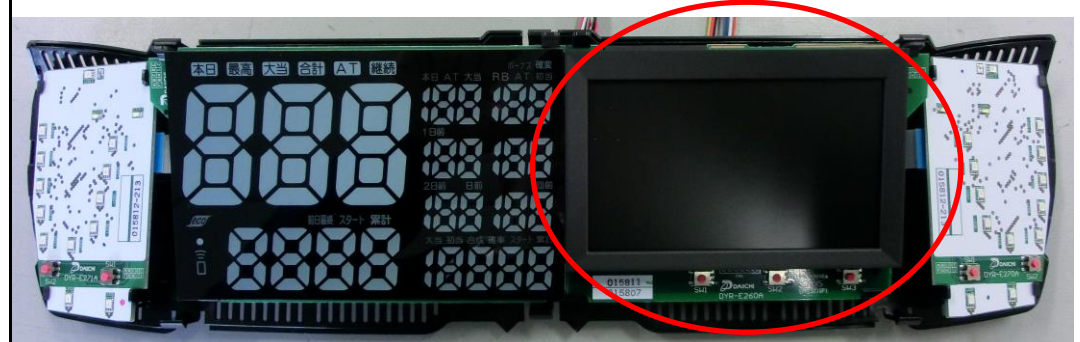

3. 液晶基板(液晶部右側)を本体から取り外す

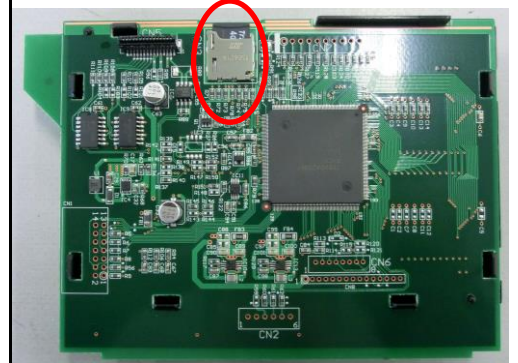

4. SD カードを交換する

- 5. 液晶基板(液晶部)を本体へ取り付ける
- 6. ランプケースをはめる
- 7. 手順1で外した、コネクターを再度接続してください(約3分程度で、通常画面に戻ります)
- 8. 下写真の赤枠部内の個のボタンが、動作することを確認する

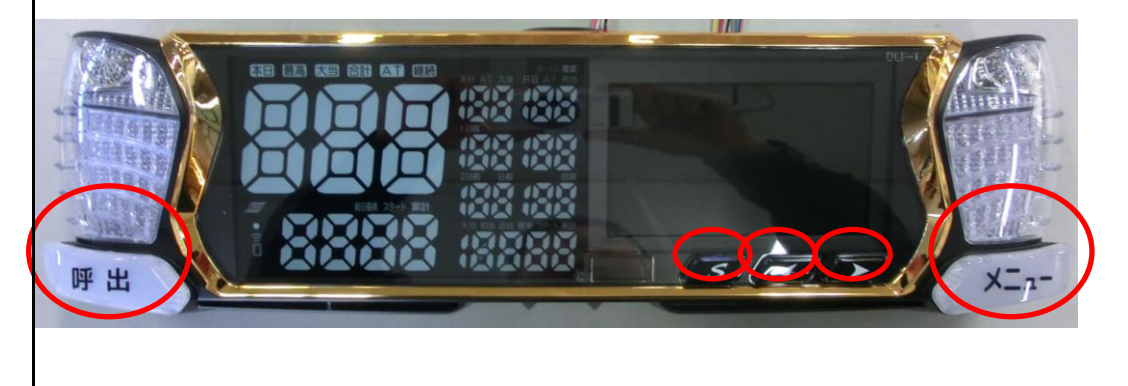

<u>トップに戻る</u>

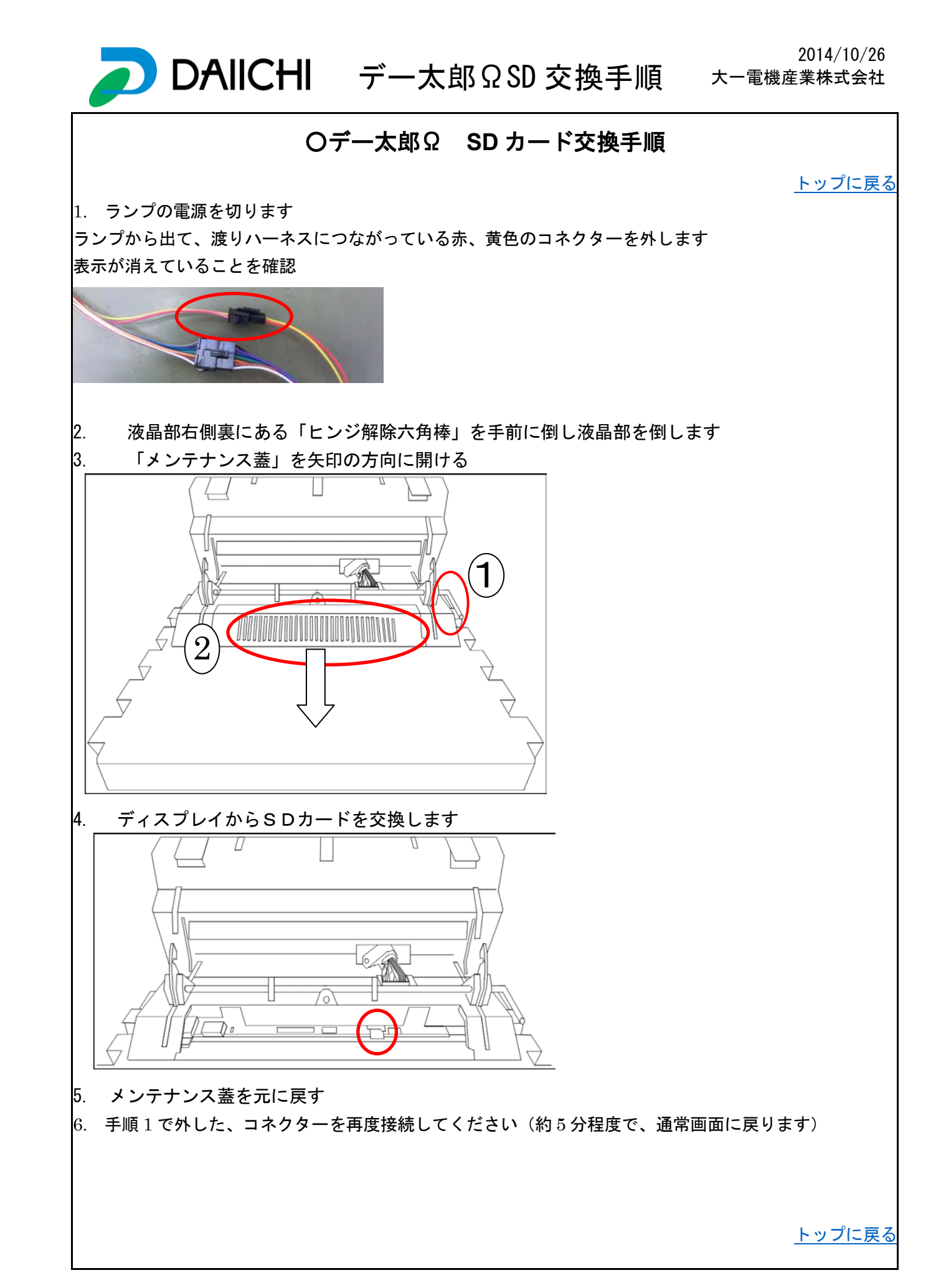

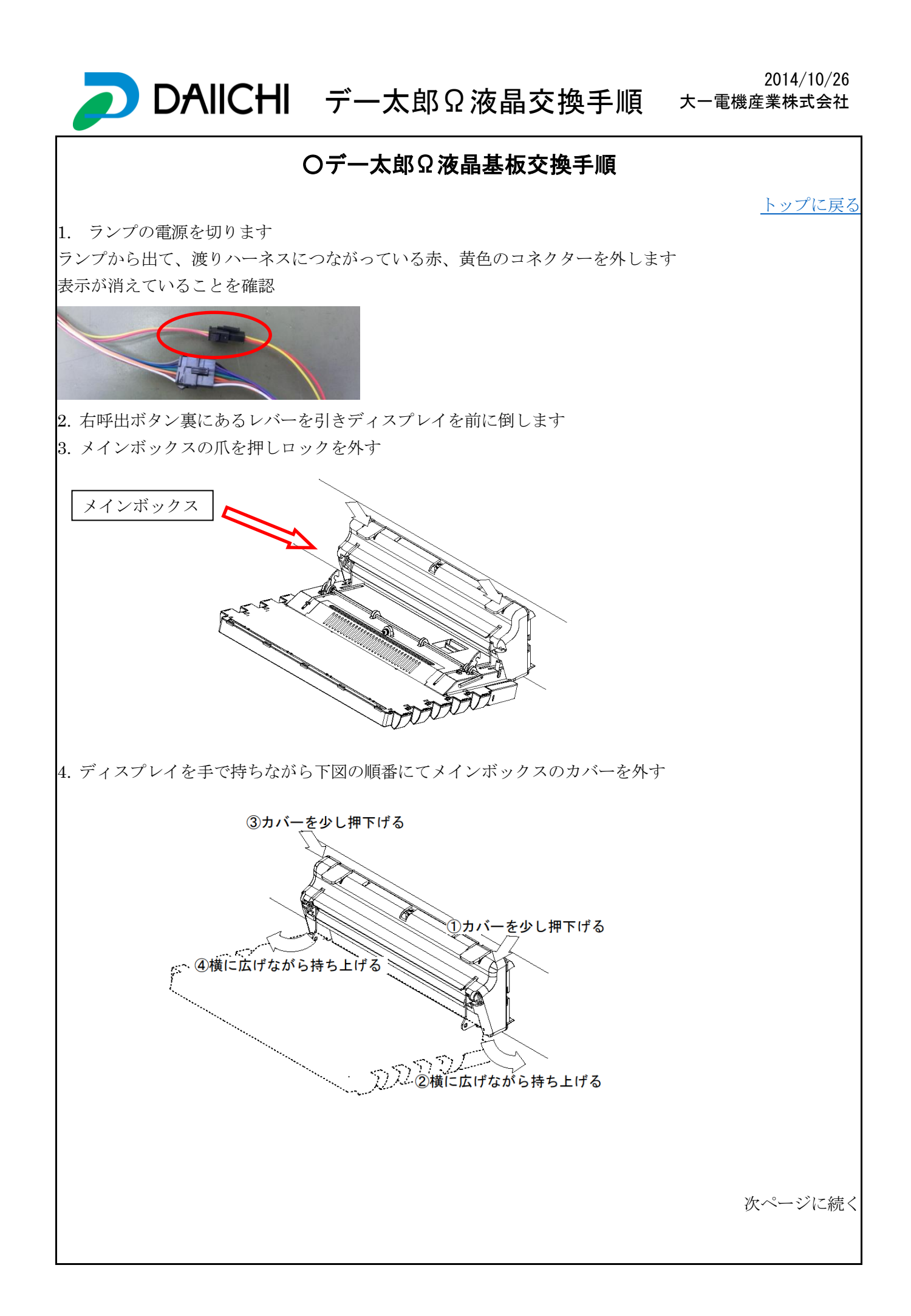

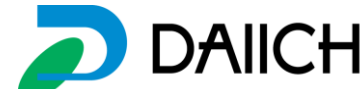

2014/10/26 DAIICHI デー太郎Ω液晶交換手順 大-電機産業株式会社

5. メインボックスカバーを外したら、表示ハーネス、ヒンジシャフトを外します

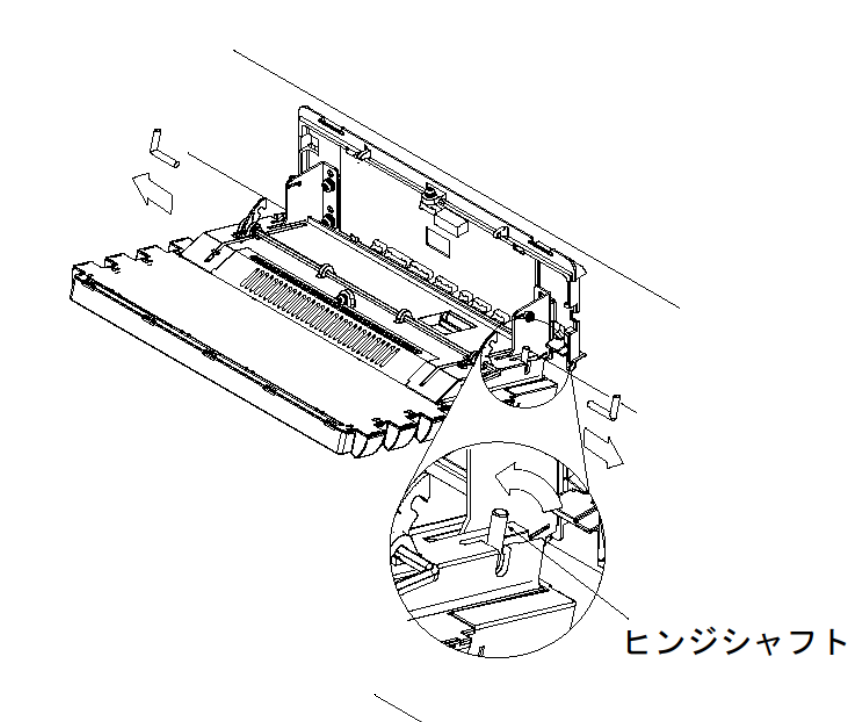

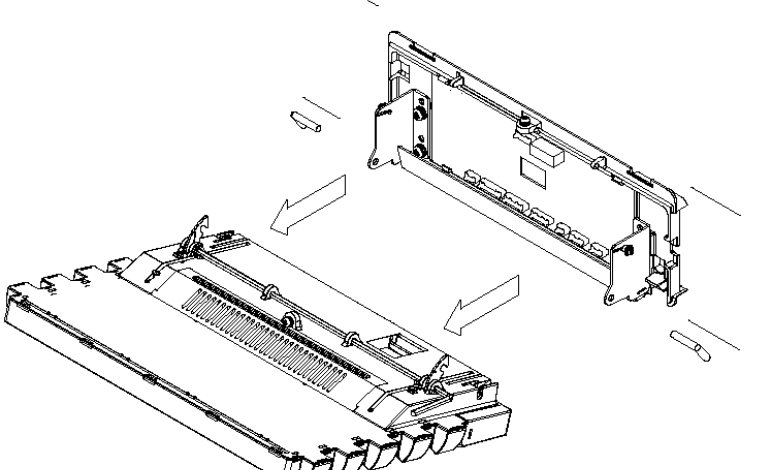

6.ディスプレイを交換したら逆の手順で組み立てます

トップに戻る